# DISTRIBUTECH INTERNATIONAL EXPERIENCE THE ENERGY MOVEMENT

FEBRUARY 7-9, 2023 SAN DIEGO CONVENTION CENTER SAN DIEGO, CA, USA DISTRIBUTECH.COM #DISTRIBUTECH23

APP SPONSORED BY: Landis+Gyr

# Mobile App Guide

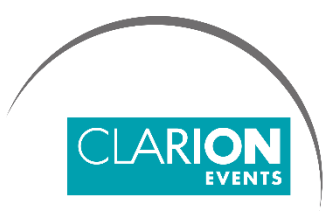

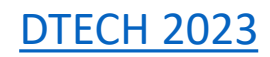

# SUMMARY

Login page 3

**Confirm your Profile**, page 4

Contact Sharing, page 5

Edit your Profile, page 6

**Event/Conference.** Agenda, page 7

How to interact, page 8

Meetings, page 9

For Exhibiting Companies Only
My Team, page 10
Inbound Leads, page 11
Meetings | Requesting on behalf of a Team Member, page 12
Meetings | Accepting on behalf of a Team Member, page 13
Export Contacts, page 14

#### LOGIN

• Navigate to the mobile app and click "**Login**" to access the mobile app.

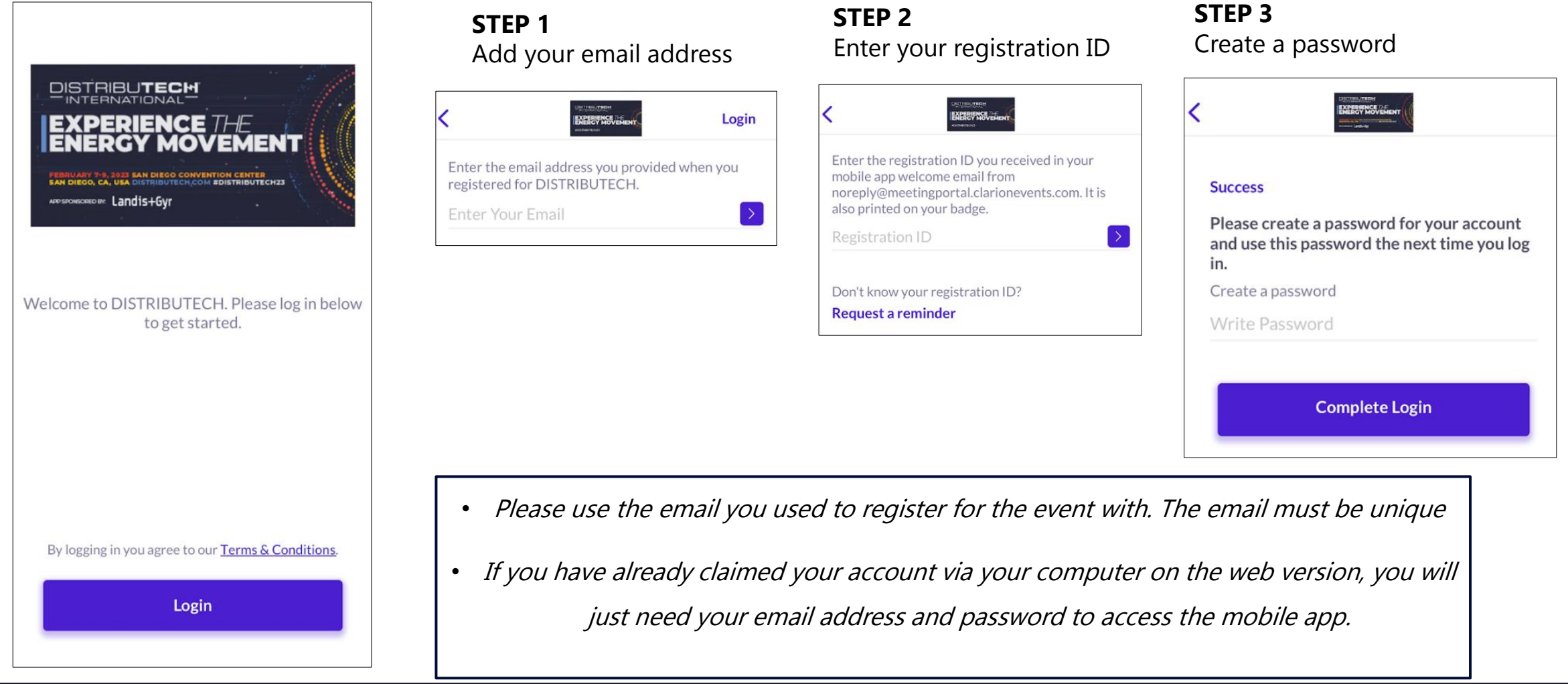

## CONFIRM YOUR PROFILE

| 8:04                                                                         | ul ? ■             |
|------------------------------------------------------------------------------|--------------------|
| Complete your profile Specify your preferences to get the most out of your e | Skip<br>experience |
| Job Function (Single-Choice)                                                 |                    |
| × Sales/Business Development                                                 |                    |
| Options                                                                      |                    |
| Marketing Consulting                                                         |                    |
| Engineering/Technical Facility/Buildin                                       | ng                 |
| General Management Human Resour                                              | ces                |
| Information Technology Maintenance                                           | •                  |
| Operations Planning/Design                                                   |                    |
| Procurement Project Management                                               |                    |
| Student Other                                                                |                    |
|                                                                              |                    |
|                                                                              |                    |
|                                                                              |                    |
|                                                                              |                    |
|                                                                              |                    |
| Next                                                                         |                    |
|                                                                              |                    |

- When you first login, please confirm or adjust your registration information to help the platform generate recommendations.
- Please click "next" when you are ready to move on and confirm the next question

#### CONTACT SHARING

Confirm how you would like your contact information to appear in the platform. The platform will default to "Connections Only". You can
edit your selection at any time by "editing your profile".

#### PRIVATE

Users cannot your contact details

#### **CONNECTIONS ONLY**

Users with connections will be able to see your contact details on your profile page, as well as in external exports from the platform

#### PUBLIC

Contact Details will be displayed on your profile page and available in exports for everyone at the event.

| Contact details                                                                                                    | Skip |
|----------------------------------------------------------------------------------------------------|------|
| Your contact details can be updated in your profile section after you complete the onboarding                                            |      |
| Phone Number<br>678.370.0339                                                                                                    |      |
| Email<br>Melissa.Gallagher@clarionevents.com                                                                                             |      |
| Visibility                                                                                                    |      |
| Private                                                                                                    |      |
| Connections Only                                                                                                    | -    |
| Public                                                                                                    |      |
| Your connections will see your contact details on your<br>profile page, and will be accessible by their team memi<br>in external exports | pers |
| Start Networking                                                                                                    |      |

# EDIT YOUR PROFILE

- You can edit your profile at any point while the mobile app is active.
- Click the icon on the TOP LEFT of the home page to edit your profile

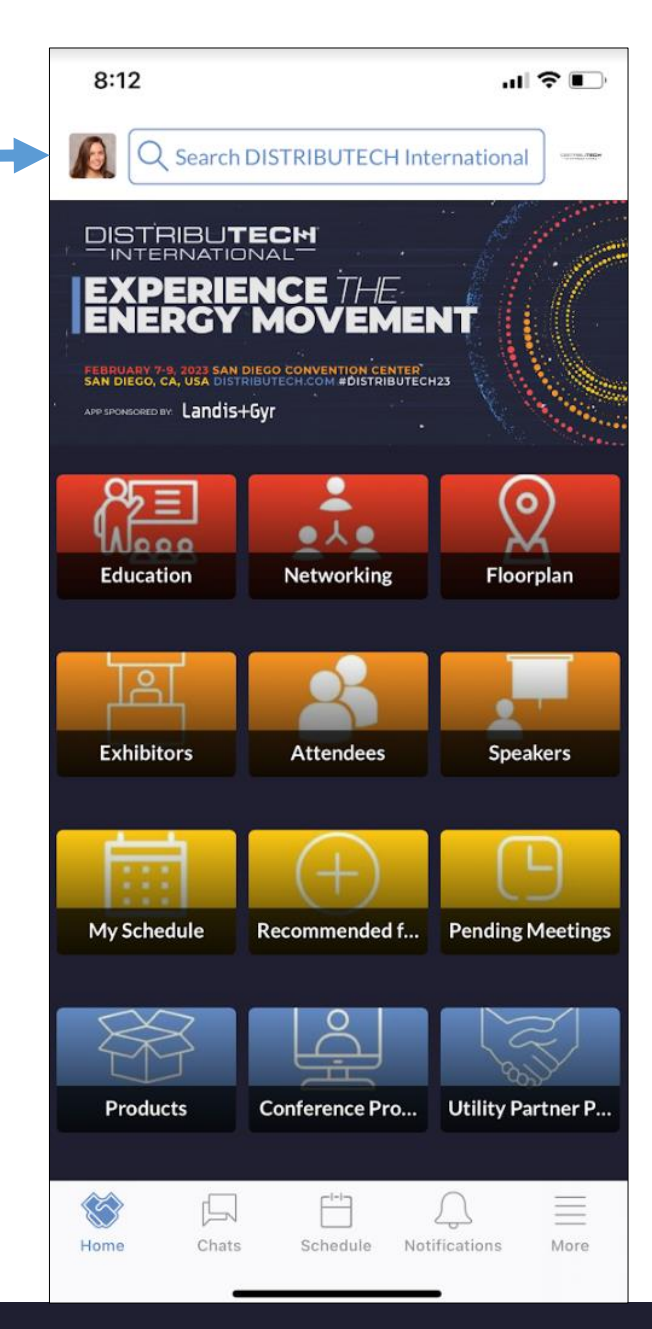

| 8:12                           |                          | •                    | ? ■     |
|--------------------------------|--------------------------|----------------------|---------|
| <                              | М                        | y Profile            |         |
|                                |                          | C.                   |         |
|                                | Ash                      | ley Roina            |         |
| Recommen                       | ndation Pre              | ferences             |         |
| Change N                       | etworking                | Preferences          | >       |
| Contact De                     | etails & Visi            | bility Settings      | ?       |
| Contact d                      | etails                   | Connections          | sOnly > |
| Profile Det                    | tails                    |                      |         |
| First name<br>Ashley           |                          |                      |         |
| Last name<br>Roina             |                          |                      |         |
| Headline<br>Director of        | f Audience E             | Engagement at Clario | 'n      |
| (Most Recent) J<br>Director of | ob Title<br>f Audience E | Engagement           |         |
| (Most Recent) (                | Company                  |                      |         |

# EVENT/CONFERENCE AGENDA

- The "Education" block on the homepage is filtered on all education sessions
- The "Networking" block on the homepage is filtered on any networking components of the event
- To look at the full agenda, please click the "Schedule" button on the bottom middle of the app homepage
- On all the items above you can build out your schedule by additional filtering
- Click the calendar icon next to the session to add to your personal agenda!

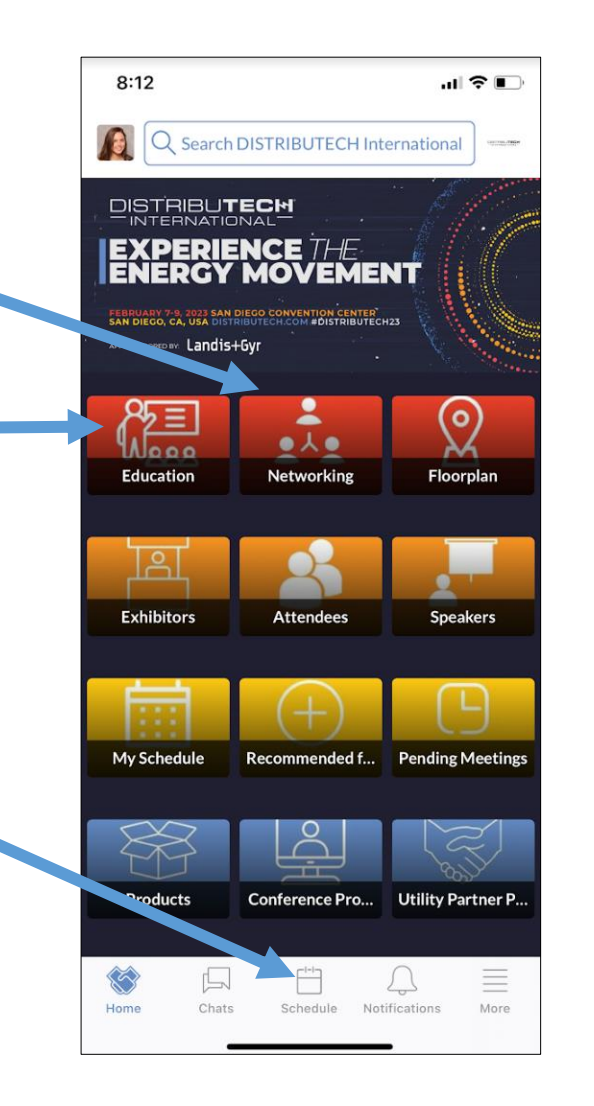

|                            | My Schedule                      |                                      | Event Agenda            |                 |                  |      |  |
|----------------------------|----------------------------------|--------------------------------------|-------------------------|-----------------|------------------|------|--|
|                            |                                  |                                      |                         | Q Search        |                  |      |  |
| 06 07                      |                                  |                                      | 08<br>WE                | <b>}</b>        | <b>09</b><br>тни |      |  |
| Upcom                      | ning                             |                                      |                         |                 |                  |      |  |
| 01:00<br>pm<br>04:00<br>pm | SDG&<br>Redox<br>Tour<br>© Off-S | E's Vana<br>Flow Mi                  | dium<br>icrogri         | d               |                  |      |  |
| 05:00<br>pm<br>06:00<br>pm | Futur<br>Leade                   | e Energy<br>ers Recep<br>3C • Networ | tion<br><sup>king</sup> |                 |                  |      |  |
| ETT                        | XPERI<br>HE POW<br>REVE          | ENCE<br>/er of<br>LO                 |                         | B. B.           |                  | ×    |  |
| La                         | Indis <mark>+</mark> G           | yr                                   |                         | воот            | H 281            | 7    |  |
| K<br>Home                  | Chats                            | Sche                                 | dule                    | ,<br>Notificati | ons              | More |  |

## HOW TO INTERACT

- There are multiple ways you can interact with others in the app:
  - Show an "interest"
  - "Skip" if you aren't interested
  - Schedule a meeting
- There are different ways to interest and schedule meetings with other users. Those can be accessed from the homepage via the following blocks
  - Exhibitors, attendees, and speaker list click into each to see who's attending the show and use the filters to narrow your search!
  - Recommendations the technology will read your profile and the profile of others to make recommendations for you! It will also take into account the actions you take in the app and will continue to generate recommendations for you.

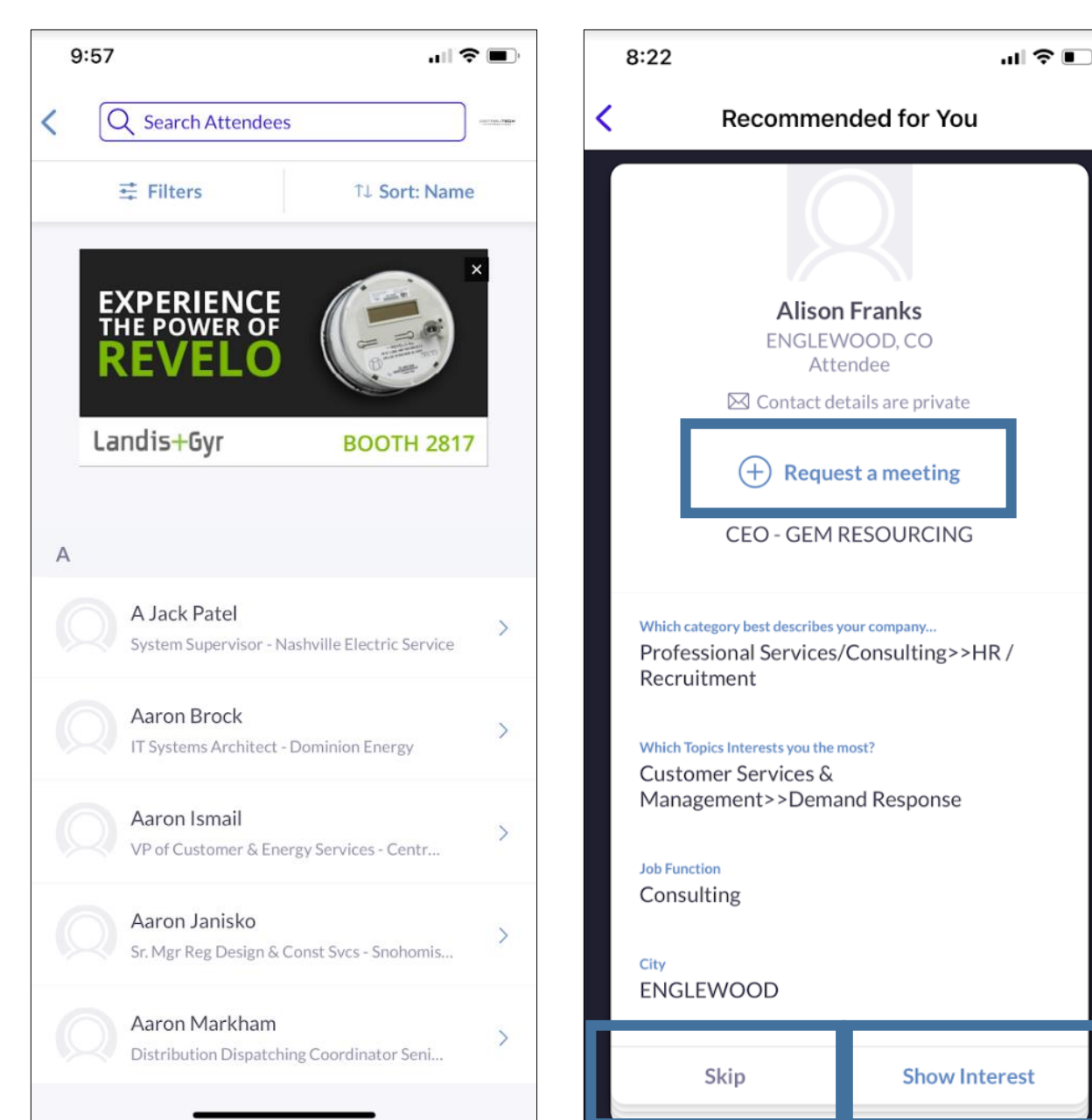

## MEETINGS

- Once you find someone you would like to meet with, click "Request Meeting" next to their name. Add the date/time and location, as well as a personal message, then click "Request Meeting". They will receive an email/push notification that they received a meeting request. Once a meeting is confirmed, you will receive a notification.
- If someone sends you a meeting request, you will receive an email/push notification with the meeting details. You can confirm via the "Accept Meeting" in the email or via the app.
- To view your list of pending received or sent meetings, please click the "Pending Meetings" block on the homepage.

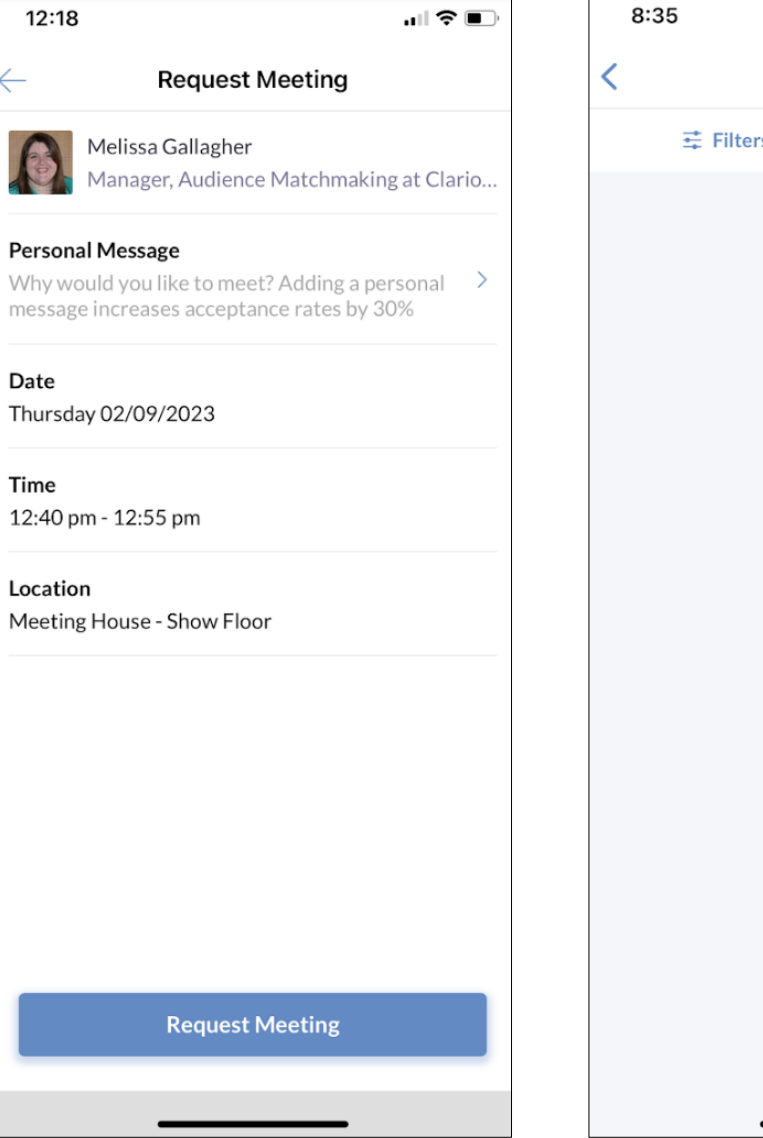

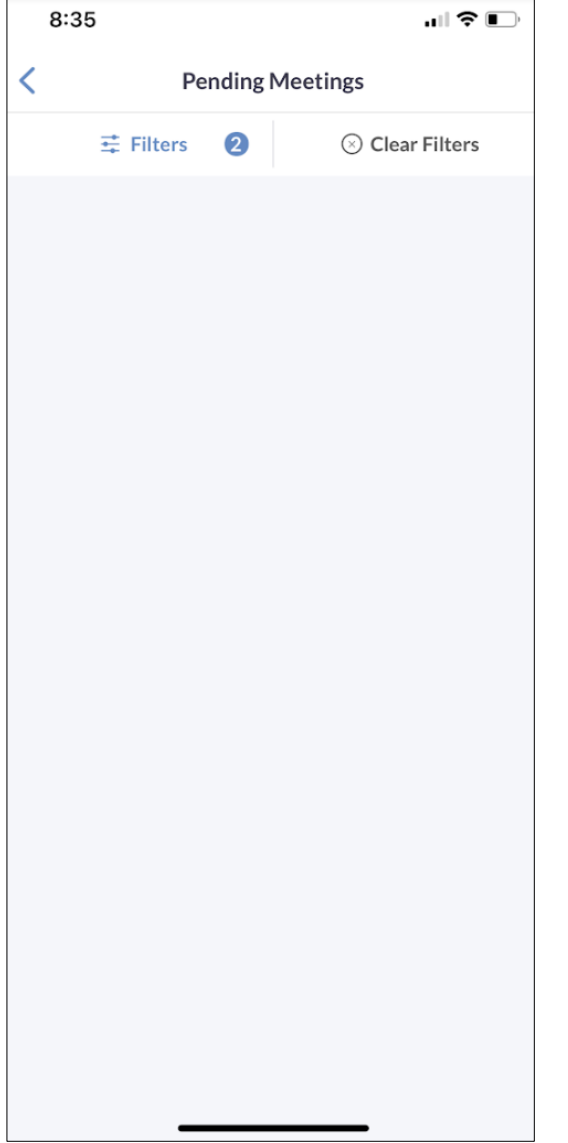

## MY TEAM | Web Platform only

- As a an exhibiting company, you and your team have access to a dashboard accessible via the web platform (top-right). From here, you can manage meetings for your Team Members, view your Inbound Leads, and Export the Contacts for your entire Team.
- The first person to sign in via the web platform will create your Team and become the Admin for the Team.
- Each team member must have a unique email in order to access the mobile app if the email is not unique, it must be updated in registration for them to gain access.
- Please create your Team prior to arriving on-site to ensure all contacts will be included on your Team Export.

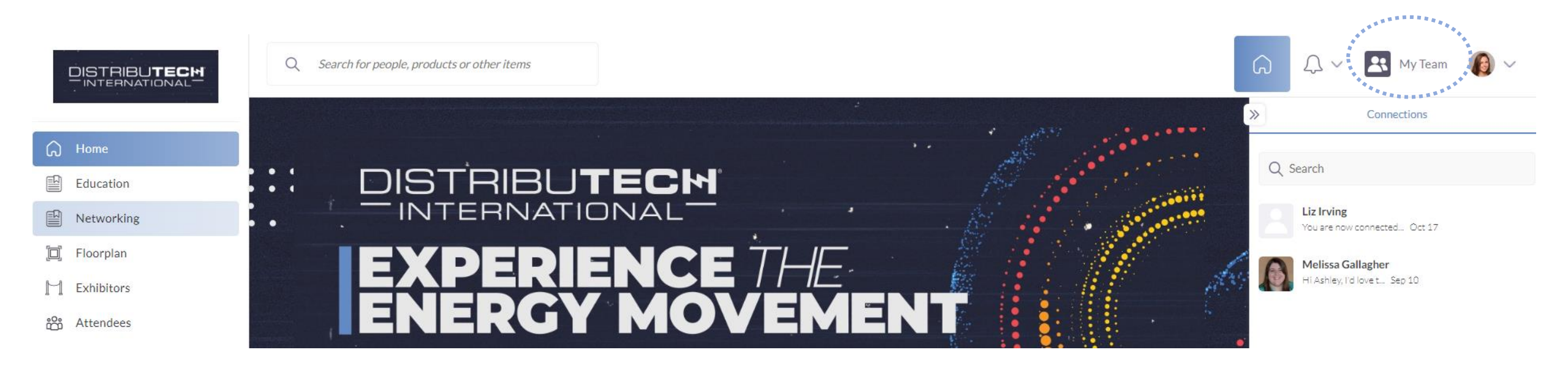

## INBOUND LEADS | Web Platform only

- As an exhibiting company, you can view interactions event attendees have made with you, your company, or your team members. Click "My Team" at the top right of the home page, and then "Inbound Leads".
  - Event Participants that interact with ٠ Q Search for people, products or other items DE TRUMBLE you, your company, or your team members will appear in your "Inbound **Leads**". This includes:  $\ll$ Inbound Leads æ HOME **Profile Views** • Meetings The Inbound Leads section features profiles of people that have shown interest, connected or interacted with you, your team members Connections/Interests Inbound Leads and/or company profile. The section is dynamic, as the profiles will remain on the list until you take action on them by requesting a **Company Chat** meeting, showing interest or skipping the profile. Meetings Contacts You can add "Lead Notes" for visibility ٠ SETTINGS 0 1 \*\* across your team. Reviewed Total Leads To Review Team Members **Connections** for your entire team can ٠ **Company Profile** be exported via "Export". If they Export Melissa Gallagher Shelton, CT, USA × Skip allowed contact sharing, their contact Senior Manager, Audience Engagement at Clarion Events details will appear in this export. Has connected with you Interested in Jessica Interested in Nanci Has viewed Clarion Events Has viewed you 🗟 View Lead Notes Show Interest Request a meeting ⑦ Support

# MEETINGS | Requesting on behalf of a Team Member | Web Platform only

 To request a meeting on behalf of one of your Team Members, navigate to "My Team" at the top right of the home page. Then click "Create a Meeting". Then indicate the Team Member to request the meeting on their behalf. You can also navigate to the profile of who will receive the meeting request and click "View As" to change the person requesting the meeting to a Team Member.

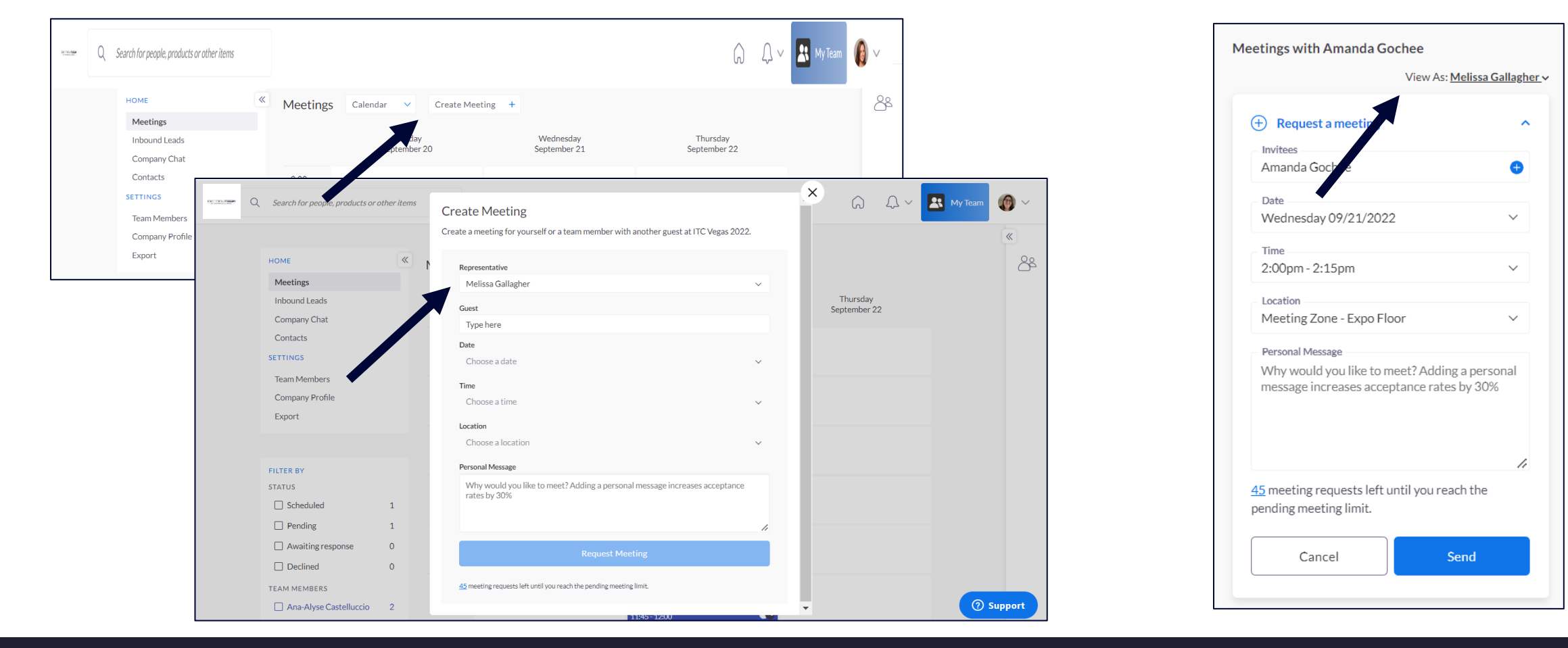

# MEETINGS | Accepting on behalf of a Team Member | Web Platform only

 To accept a meeting on behalf of one of your Team Members, navigate to "My Team" at the top right of the home page. Then click "Pending" under "Filter By" on the left. After clicking on the Meeting, you'll be directed to the organizers profile. Then click "Accept". Both parties will receive an email confirmation of the meeting.

| Q Search for people, products or ot       | her items |          |                         |                           | Q Q V                    | My Team  | Meetings with Ashley Roina View As: <u>Ana-Alyse Castelluccio</u>                                           |
|-------------------------------------------|-----------|----------|-------------------------|---------------------------|--------------------------|----------|----------------------------------------------------------------------------------------------------|
| HOME                                      | «         | Meetings | Calendar V Create       | Meeting +                 |                          | 88<br>88 | Pending Meetings (1)                                                                                        |
| Inbound Leads<br>Company Chat             |           |          | Tuesday<br>September 20 | Wednesday<br>September 21 | Thursday<br>September 22 |          | Thu 22 Sep 2022     3:00pm - 3:15pm (America/Los Angeles)                                                   |
| Contacts<br>SETTINGS                      |           | 9:00am   |                         |                           |                          |          | <ul> <li>3.000/11-3.130/11 (America/Los_Aligeres)</li> <li>3452</li> </ul>                                  |
| Team Members<br>Company Profile<br>Export |           | 9:30am   |                         |                           |                          |          | <ul> <li>Ashley Roina (Organizer)</li> <li>Ana-Alyse Castelluccio (Invitee)</li> <li>Add Invitee</li> </ul> |
|                                           |           | 10:00am  |                         |                           |                          |          |                                                                                                    |
| FILTER BY<br>STATUS                       |           | 10:30am  |                         |                           |                          |          | Message<br>Organizer                                                                                        |
| Scheduled                                 | 1         |          |                         |                           |                          |          | Decline* Reschedule*                                                                                        |
| Pending                                   | 1         | 44.00    |                         |                           |                          |          |                                                                                                    |
| Awaiting response                         | 0         | 11:00am  |                         |                           |                          |          | *Acting on behalf of Ana-Alyse Castelluccio                                                                 |
| Declined                                  | 0         |          |                         |                           |                          |          |                                                                                                    |

## EXPORT CONTACTS | Web Platform only

- As an exhibiting company you can export the "Contacts" for your entire team. "Contacts" include connections your or your team has made through:
  - Having a Meeting
  - Marking each other as **Interested**

- Included in the export is Name, Title, Company, Lead Notes, and Registration Information.
- Due to GDPR email and/or phone numbers will be shared only for the users who decided to share their contact details.

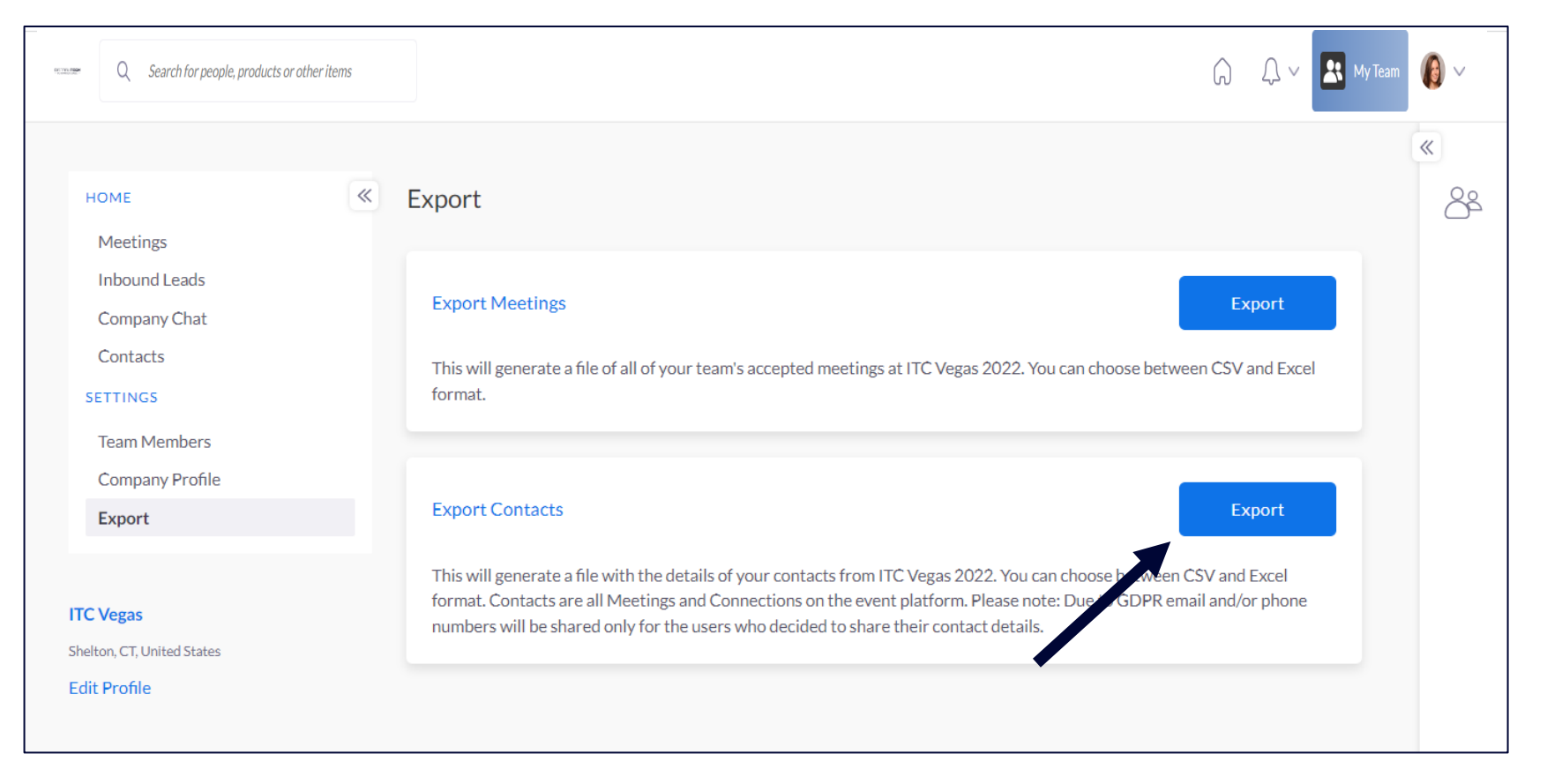